# **Dell Security Center Quickstart Guide**

## Azure Account: Paid Azure Subscription vs. Free Azure Account

Both paid Azure subscriptions and free Azure accounts are supported for Dell Security Center tenant setup, as follows:

- Paid Azure subscription: Dell provides an automated tenant setup script. This script requires Azure's Cloud Shell, • which is included in a paid subscription to Azure.
- Free Azure account: A free Azure account requires a tenant to be set up manually, as Azure's Cloud Shell is not provided with a free account.

Microsoft offers pay-as-you-go subscriptions that are budget-friendly. Free Azure accounts can easily be upgraded to paid subscriptions. See https://azure.microsoft.com.

Set up tenant when using a paid Azure subscription The basic implementation process includes these steps:

1. Retrieve the two emails sent to you from tenantservices@dellsecuritycenter.com. You will need these during setup.

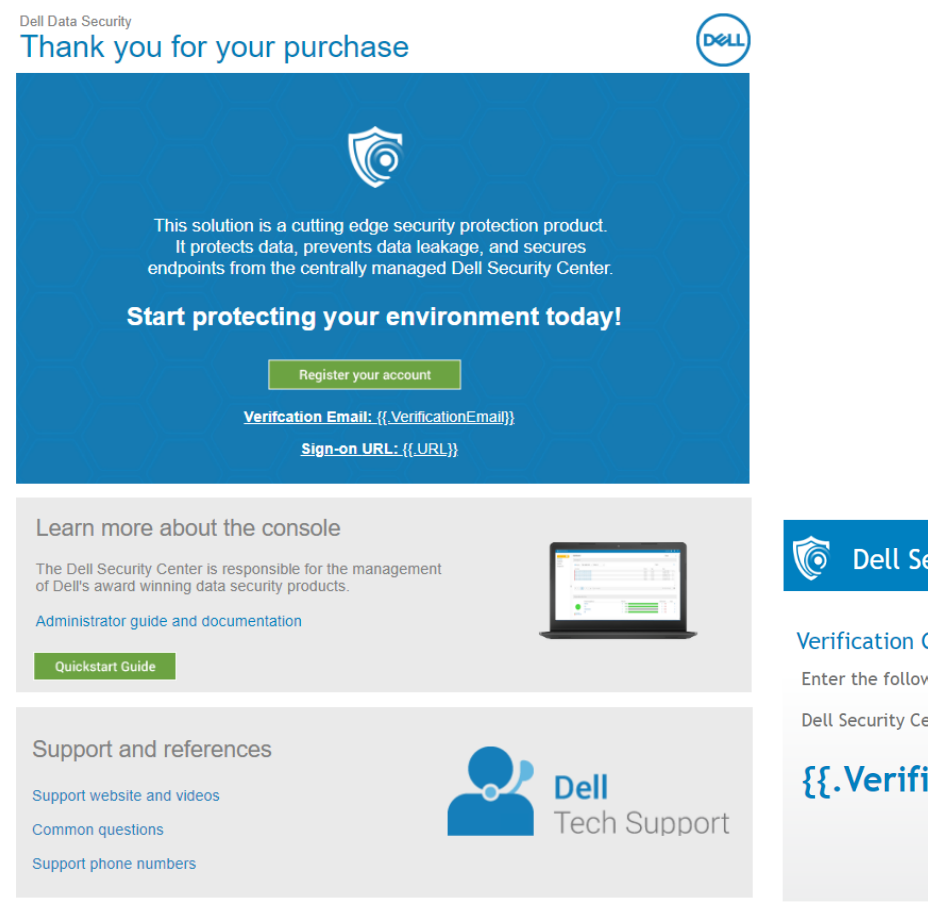

## **Dell Security Center**

#### Verification Code

Enter the following verification code into the corresponding field in the

Dell Security Center Setup Wizard

# {{.VerificationCode}}

2. Click Register your account from your welcome email to get started.

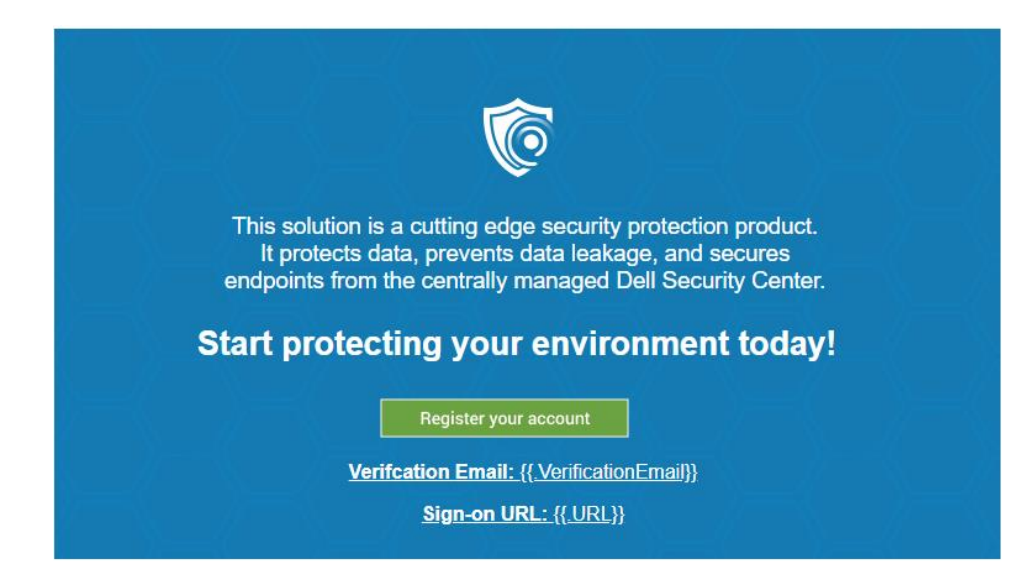

3. The setup wizard opens. Click **Next** and enter the verification email and code from these emails into the setup wizard.

| From your 'Welcome' ar | nd 'Verification Code' emails, please enter your assigned credentials to continue setur |
|------------------------|-----------------------------------------------------------------------------------------|
|                        |                                                                                         |
| Email:                 | example: John_Doe@Dell.com                                                              |
|                        |                                                                                         |

4. Read and accept the Terms and Conditions of the license agreement.

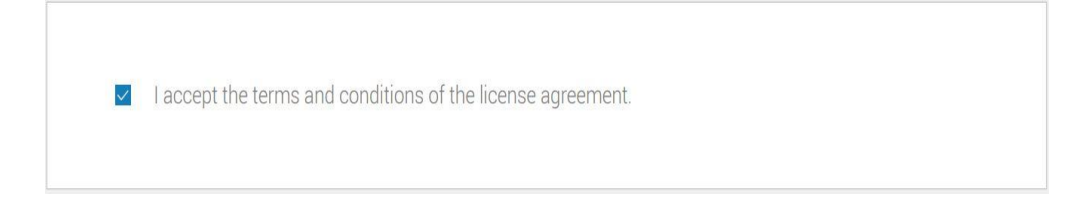

## 5. Download the automated tenant creation script and click **Next**.

| Dell Security Center - Se | tup Wizard                                                                                                    |
|---------------------------|----------------------------------------------------------------------------------------------------|
| Introduction              | Azure Automated Tenant Creation                                                                                              |
| Username                  |                                                                                                    |
| EULA                      | Click here to download the automated tenant creation script.                                                                 |
| Auto Create Tenant        | A paid Azure subscription is required to use the automated tenant creation script. Click here for Azure upgrade information. |
| Identity Provider         | Click Next to continue the set up wizard.                                                                                    |
| Identity Provider         |                                                                                                    |
| Administrator             |                                                                                                    |
| Summary                   |                                                                                                    |
|                           |                                                                                                    |
|                           |                                                                                                    |
|                           |                                                                                                    |
|                           |                                                                                                    |
|                           |                                                                                                    |
|                           |                                                                                                    |
|                           |                                                                                                    |
|                           | Step 4 of 7 Cancel                                                                                                    |
| Quickstart Guide          | Back 2 Next Context                                                                                                    |

- Login to the Microsoft Azure Portal at <u>https://azure.microsoft.com/en-us/account</u>.
   Launch the Cloud Shell console and click **Powershell (Linux)**.

| Microsoft Azure                                                                       |                                                                                                |                                                                                     | Search resources, services, and docs                                                                                                    |    |
|---------------------------------------------------------------------------------------|------------------------------------------------------------------------------------------------|-------------------------------------------------------------------------------------|----------------------------------------------------------------------------------------------------|----|
| «<br>+ Create a resource                                                              | Dashboard ∨ + New dashboard ↑ Upload 🗄                                                         | ■<br>Download 🖉 Edit 🖒 Share 🖨 Full screen 🖺 Clone                                  | Delete                                                                                                    | _7 |
| E All services                                                                        | All resources<br>All subscriptions                                                             | Azure getting started made easy!                                                    |                                                                                                    |    |
| Dashboard     All resources     Resource groups                                       | No resources to display<br>Try changing your filters if you don't see what you're looking for. | Aunch an app of your choice<br>on Aurur in a flow quick steps<br>on der weige       |                                                                                                    |    |
| <ul> <li>App Services</li> <li>Function Apps</li> <li>SQL databases</li> </ul>        | Learn more El<br>Create resources                                                              | Quickstarts + tutorials                                                             |                                                                                                    |    |
| <ul> <li>Azure Cosmos DB</li> <li>Virtual machines</li> </ul>                         |                                                                                                | Windows Virtual Machines Id<br>Provision Windows Server, SQL Server, SharePoint VMs |                                                                                                    |    |
| Load balancers     Storage accounts                                                   |                                                                                                | Linux Virtual Machines Id     Provision Ubuntu, Red Hat, CentOS, SUSE, CoreOS VMs   |                                                                                                    |    |
| <ul> <li>Virtual networks</li> <li>Azure Active Directory</li> <li>Monitor</li> </ul> |                                                                                                | App Service 13<br>Create Web Apps using .NET, Java, Nodejis, Python, PHP            |                                                                                                    |    |
| <ul> <li>Advisor</li> <li>Security Center</li> </ul>                                  |                                                                                                | Functions 12<br>Process events with a serverless code architecture                  |                                                                                                    |    |
| <ul> <li>Cost Management + Billing</li> <li>Help + support</li> </ul>                 | Service Health Marketplace                                                                     | SQL Database I/<br>Managed relational SQL Database as a Service                     |                                                                                                    |    |
|                                                                                       |                                                                                                |                                                                                     |                                                                                                    |    |
|                                                                                       |                                                                                                |                                                                                     |                                                                                                    |    |
|                                                                                       |                                                                                                |                                                                                     | >_                                                                                                    | ×  |
|                                                                                       |                                                                                                | Sele<br>Cloud                                                                       | Welcome to Azure Cloud Shell<br>t Bash or PowerShell. You can change shells any time via the environment selector in the<br>hell toolbar. The most recently used environment will be the default for your next session. |    |
|                                                                                       |                                                                                                |                                                                                     | Bash (Linux) PowerShell (Linux)                                                                                                    |    |

8. Upload the AzureADAutomation.ps1 script.

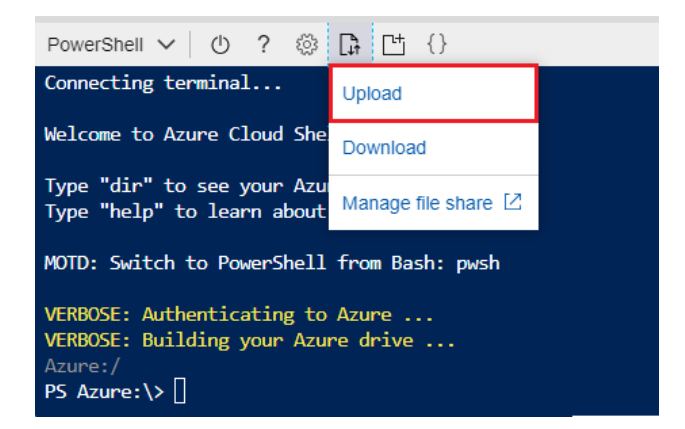

9. Run the AzureADAutomation.ps1 script and enter your Domain Name. (Ex: -Domain dell.com –Verbose).

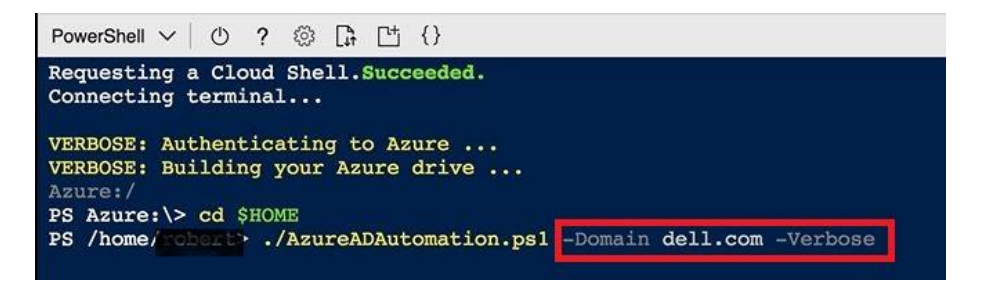

10. Once the script returns with a warning message, grant permissions for the Dell Security Web App in the Azure portal.

| PowerShell 🗸 🕐 ? 🛞 📑 💾                                                                                              | {}                                                                                                    |                                                                                                  | <br>× |
|----------------------------------------------------------------------------------------------------|----------------------------------------------------------------------------------------------------|--------------------------------------------------------------------------------------------------|-------|
| WARNING:<br>WARNING: You will now need to m<br>WARNING:                                                             | manually select 'Grant Permissions' in t                                                                                                    | the Azure Portal to apply the permission changes made since they won't let us automate this yet. | ^     |
| Name Value<br>Domain Name ddsdemo<br>Web App ID 9bc5af6<br>Native App Rdirect Uri https:/<br>Web App ID Uri https:/ | Tip<br><br>6a-851-4517-b110-ffdb7be671eb<br>90-2b18-41a1-923a-11fe565540e6<br>//dellsecurity.com/webapp/login New<br>//dellsecurity.com/webapp/login New | I                                                                                                |       |
| PS /home/demouser>                                                                                                  | акукотуудримара моге:<br>                                                                                                    | : This Value 19 only Valid for new resources (and not Valid for "Previously (reated resources).  | Ţ     |

- 11. To grant permissions for the Dell Security Web App and Dell Security Native App, the *Required Permissions* must be updated.
  - a. Navigate to Azure Active Directory > App registrations > Dell Security Web App > Settings > Required permissions. Click Grant Permissions.

| Dell Security Web App                              | × \$\$                                                 | Settings                  | ×             | Required permissions                 |                   |                  |
|----------------------------------------------------|--------------------------------------------------------|---------------------------|---------------|--------------------------------------|-------------------|------------------|
| 1 🔅 Settings 🖍 Manifest 🛅 Delete                   |                                                        |                           |               | 🕂 Add 🔹 Grant permissions 🛛          |                   |                  |
| Display name<br>Dell Security <mark>Web</mark> App | Application ID<br>bdf89650-fd38-4223-ba00-09130070f7d8 | GENERAL                   |               | API                                  | APPLICATION PERMI | DELEGATED PERMIS |
| Application type<br>Web app / API                  | Object ID<br>22277627-9d04-4b5c-9fc7-f8dac9c85ff1      | Properties                | >             | Windows Azure Active Directory       | 2                 | 1                |
| Home page                                          | Managed application in local directory                 | 🔚 Reply URLs              | >             | Microsoft Graph                      | 3                 | 0                |
| http://densecurity.com/webapp/login                | Set Security web App                                   | 🗳 Owners                  | >             | Windows Azure Service Management API | 0                 | 1                |
|                                                    |                                                        | API ACCESS                |               |                                      |                   |                  |
|                                                    | 2                                                      | Required permissions      | $\rightarrow$ |                                      |                   |                  |
|                                                    |                                                        | 📍 Keys                    | >             |                                      |                   |                  |
|                                                    |                                                        | TROUBLESHOOTING + SUPPORT |               |                                      |                   |                  |
|                                                    |                                                        | X Troubleshoot            | >             |                                      |                   |                  |
|                                                    |                                                        | New support request       | >             |                                      |                   |                  |

**Important**: The Dell Security Web App must have permissions granted first. If the native app is attempted to have permissions granted first, the following error will appear:

| Grant permissions                                                  |                | × |
|--------------------------------------------------------------------|----------------|---|
| Failed to grant permissions for application Dell Security Native A | рр             |   |
| by me                                                              | 12 minutes ago |   |

b. Navigate to Azure Active Directory > App registrations > Dell Security Native App > Settings > Required permissions. Click Grant Permissions.

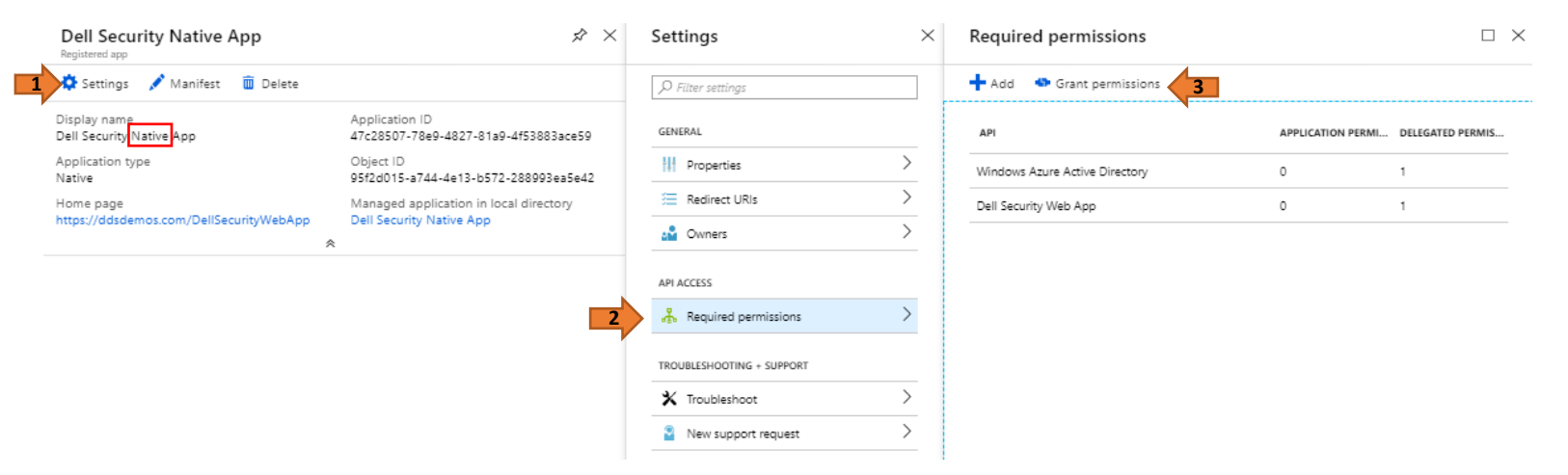

12. Copy the Domain Name, Application IDs, Application Uri, and the Secret from the script output and enter them in the Identity Provider setup wizard.

| PowerShell ∨ 0 ? @ D □ 1 {}                                                                                                    |                          | - | $\times$ |
|----------------------------------------------------------------------------------------------------|--------------------------|---|----------|
| WARNING:<br>MARNING: You will now need to manually select 'Grant Permissions' in the Azure Portal to apply the permission changes made since they won't let<br>WARNING:                                                                                                | us automate this yet.    |   | ^        |
| Name Value Tip                                                                                                    |                          |   |          |
| Domain Name ddsdemos.com<br>Web App ID 9b53f6a=651-4517-b110-ffdb7be671eb<br>Native App ID 34fdc490-2b18-41a1-923a-11fe5655d0e6<br>Native App Redirect Uri https://dellsecurity.com/nativeapp/login New<br>Web App ID Uri bttps://dellsecurity.com/nativeapp/login New |                          |   |          |
| Secret Oc4qFxik9Roly3gbnAdpa Note: This value is only valid for 'New' resources (and not valid for 'Previou                                                                                                    | sly Created' resources). |   |          |

## **Identity Provider**

Enter your domain name and the application ID of the Dell Cloud Security application you registered in Azure AD. If you have not previously registered them, do that now at Azure AD Login. See the Quick Start Guide for more information.

| Domain Name:             | Example: companydomain.onmicrosoft.com      |
|--------------------------|---------------------------------------------|
| Web App ID:              | 1111111-1111-1111-1111-1111111111111        |
| Native App ID:           | 11111111-1111-1111-1111-1111111111111       |
| Native App Redirect Uri: | https://RedirectUri                         |
| Web App ID Uri:          | Example: http://companydomain/companyserver |
| Secret:                  | 111111111111111111                          |

13. After validating your Azure AD credentials, enter the email address of the administrator for Dell Security Center.

| Administrator Email:          | exampleadmin@email.com |  |
|-------------------------------|------------------------|--|
| Confirm Adminisitrator Email: | exampleadmin@email.com |  |

14. Carefully review the summary to ensure all information is accurate. Dell recommends that you save this information for future reference.

| Dell Security Center - | Setu | o Wizard                                              |                                                                                        |
|------------------------|------|-------------------------------------------------------|----------------------------------------------------------------------------------------|
| Introduction           | 1    | Summary                                               |                                                                                        |
| Username               | 1    |                                                       |                                                                                        |
| EULA                   | 1    | Confirm the below inform<br>It is recommended to save | iation and then click Finish.<br>e this information for future references.             |
| Auto Create Tenant     | 1    | Domain:                                               |                                                                                        |
| Identity Provider      | 1    | Administrator:                                        |                                                                                        |
| Administrator          | 1    | Web App ID:                                           |                                                                                        |
| Summary                |      | Native App ID:                                        | 518fa827-cc3f-4a81-9c85-0a7a449217ac                                                   |
|                        |      | Native App Redirect Uri:                              | http://_sliest                                                                         |
|                        |      | Web App ID Uri:                                       | https://wedaz.com/DdspServerTest                                                       |
|                        |      | Sign-On URL: I     This URL will be                   | https://cureshthastenant2.comsole.ddsptcst.com/webui/login<br>e activated after setup. |
| Quickstart Guide       |      | Step 7 of 7                                           | Back Finish Cancel                                                                     |

15. Click **Finish** to complete the setup wizard.

## Set up tenant when using a free Azure account The basic implementation process includes these steps:

1. Retrieve the two emails sent to you from tenantservices@dellsecuritycenter.com. You will need these during setup.

| Dell Data Security Thank you for your purchase                                                                                                    |                                                                           |
|----------------------------------------------------------------------------------------------------|---------------------------------------------------------------------------|
| Ć                                                                                                    |                                                                           |
| This solution is a cutting edge security protection product.<br>It protects data, prevents data leakage, and secures<br>endpoints from the centrally managed Dell Security Center.                                                                                                    |                                                                           |
| Start protecting your environment today!                                                                                                    |                                                                           |
| Register your account in the second second sec |                                                                           |
| Verifcation Email: {{.VerificationEmail}}                                                                                                    |                                                                           |
| Sign-on URL: {{URL}}                                                                                                    |                                                                           |
| Learn more about the console The Dell Security Center is responsible for the management                                                                                                    | o Dell Security Center                                                    |
| of Dell's award winning data security products.<br>Administrator guide and documentation                                                                                                    | Verification Code                                                         |
| Quickstart Guide                                                                                                    | Enter the following verification code into the corresponding field in the |
|                                                                                                    | Dell Security Center Setup Wizard                                         |
| Support and references                                                                                                    | [[ VerificationCode]]                                                     |
| Support website and videos                                                                                                    | {{.verificationcode}}                                                     |
| Common questions                                                                                                    | port                                                                      |
| Support phone numbers                                                                                                    |                                                                           |

2. Click Register your account from your welcome email to get started.

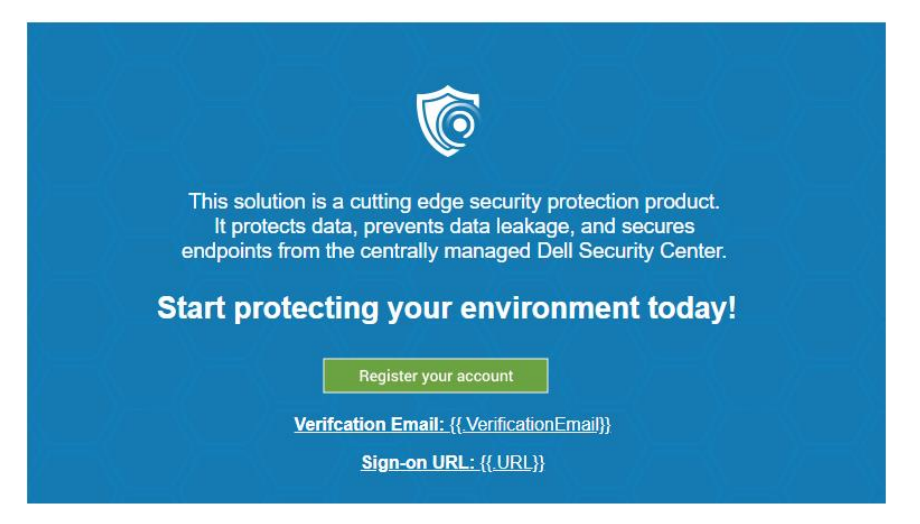

3. The setup wizard opens. Click **Next** and enter the verification email and code from these emails into the setup wizard.

| vermoution             |                                                                                        |
|------------------------|----------------------------------------------------------------------------------------|
| From your 'Welcome' ar | d 'Verification Code' emails, please enter your assigned credentials to continue setup |
|                        |                                                                                        |
| Email:                 | example: John_Doe@Dell.com                                                             |
|                        |                                                                                        |

4. Read and accept the Terms and Conditions of the license agreement.

| <u>_</u> | l accept the terms and o | conditions of the license ag | greement. |  |
|----------|--------------------------|------------------------------|-----------|--|
|          |                          |                              |           |  |

#### 5. Click Next.

Dell Security Center - Setup Wizard

| Introduction<br>Username<br>EULA<br>Auto Create Tenant<br>Identity Provider<br>Administrator<br>Summary | * * | Azure Automated Tenant Creation         Click here to download the automated tenant creation script.         A paid Azure subscription is required to use the automated tenant creation script. Click here for Azure upgrade information.         Click Next to continue the set up wizard. |
|----------------------------------------------------------------------------------------------------|-----|----------------------------------------------------------------------------------------------------|
| Quickstart Guide                                                                                        |     | Step 4 of 7 Back Cancel                                                                                                    |

- 6. Information from Azure Active Directory must be entered into the setup wizard.
  - a. Login to the Microsoft Azure Portal at https://azure.microsoft.com/en-us/account
  - b. From Azure Active Directory, retrieve your Domain Name (for example, domain.onmicrosoft.com), and enter it in the setup wizard.

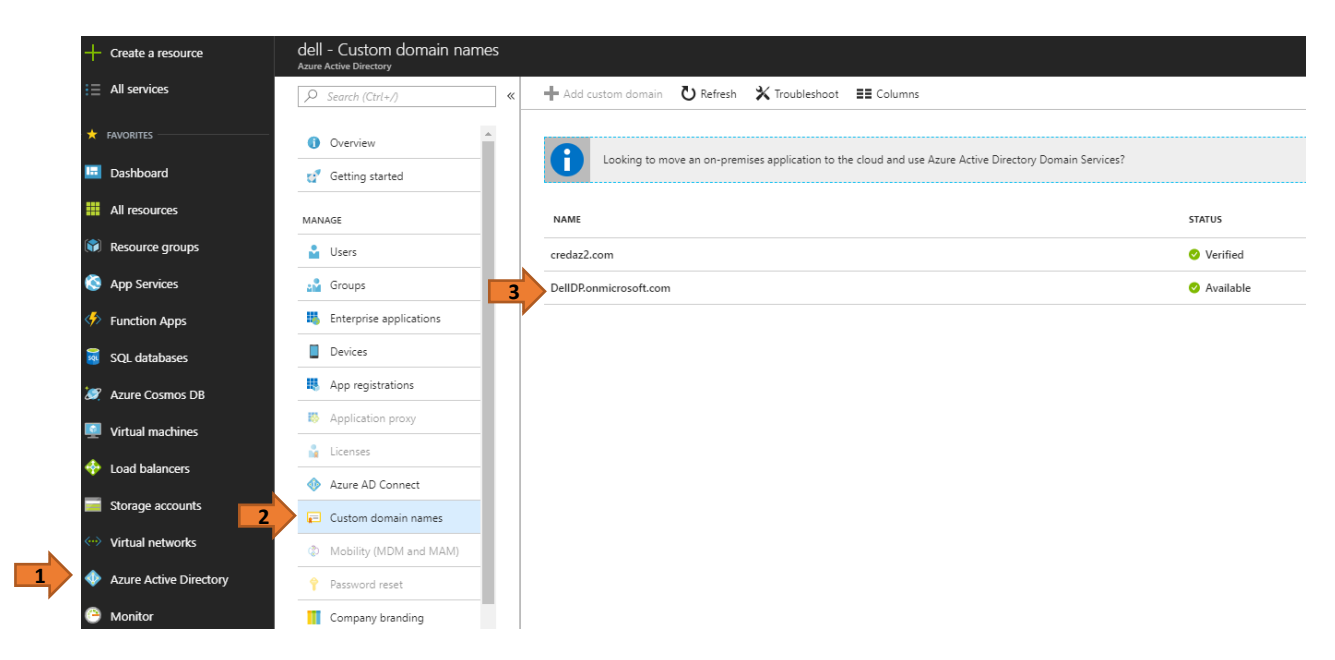

Note: The Name will be used for step 10 as the Domain Name.

c. From Azure, navigate to App registration > New application registration to your two Application IDs.

|                  | Application 1                         | Application 2                            |
|------------------|---------------------------------------|------------------------------------------|
| Name             | Dell Security Web App                 | Dell Security Native App                 |
| Application Type | Web app / API                         | Native                                   |
| Sign-on URL      | https://dellsecurity.com/webapp/login | https://dellsecurity.com/nativeapp/login |

Note: These sites are not expected to resolve, and do not require being able to resolve.

|   | dell - App registrations<br>Azure Active Directory |   |                                         |                                            |                      |                          |                |
|---|----------------------------------------------------|---|-----------------------------------------|--------------------------------------------|----------------------|--------------------------|----------------|
|   |                                                    | 2 | + New application registration 😑        | Endpoints 🗙 Troubleshoot                   |                      |                          |                |
|   | Overview     Getting started                       |   | To view and manage your registrations f | or converged applications, plea<br>My apps | se visit the Microso | oft Application Console. | APPLICATION ID |
|   | MANAGE                                             |   |                                         |                                            |                      |                          |                |
|   | 🗳 Users                                            |   |                                         |                                            |                      |                          |                |
|   | 🚰 Groups                                           |   |                                         |                                            |                      |                          |                |
|   | Enterprise applications                            |   |                                         |                                            |                      |                          |                |
|   | Devices                                            |   |                                         |                                            |                      |                          |                |
|   | App registrations                                  |   |                                         |                                            |                      |                          |                |
| 1 | Application proxy                                  |   |                                         |                                            |                      |                          |                |
|   | 🔓 Licenses                                         |   |                                         |                                            |                      |                          |                |
|   | Azure AD Connect                                   |   |                                         |                                            |                      |                          |                |
|   | 📰 Custom domain names                              |   |                                         |                                            |                      |                          |                |
|   | Ø Mobility (MDM and MAM)                           |   |                                         |                                            |                      |                          |                |
|   | 📍 Password reset                                   | • |                                         |                                            |                      |                          |                |

Note: The Sign-on URL for the Native App is used for step 10 as the Native App Redirect URI.

6. Once registered, Azure provides Application IDs for both Apps.

| dell - App registrations<br>Azure Active Directory |            |                                |                                     |                  |                          |   |                                      |
|----------------------------------------------------|------------|--------------------------------|-------------------------------------|------------------|--------------------------|---|--------------------------------------|
| Search (Ctrl+/)                                    | K New a    | application registration       | Endpoints 🗙 Troubleshoot            |                  |                          |   |                                      |
| () Overview                                        | To view an | nd manage your registrations f | or converged applications, please v | isit the Microso | oft Application Console. |   |                                      |
| 🧭 Getting started                                  | DISPLAY    | NAME                           |                                     |                  | APPLICATION TYPE         |   | APPLICATION ID                       |
| MANAGE                                             | DS         | Dell Security Native App       |                                     |                  | Native                   | 2 | 52fcd04b-36e4-4a2a-a856-d42237688bd6 |
| Lusers                                             | DS         | Dell Security Web App          |                                     |                  | Web app / API            | 3 | bdf89650-fd38-4223-ba00-09130070f7d8 |
| 🗳 Groups                                           |            |                                |                                     |                  |                          |   |                                      |
| Enterprise applications                            |            |                                |                                     |                  |                          |   |                                      |
| Devices                                            |            |                                |                                     |                  |                          |   |                                      |
| 1 App registrations                                |            |                                |                                     |                  |                          |   |                                      |
| Application proxy                                  |            |                                |                                     |                  |                          |   |                                      |
| Licenses                                           |            |                                |                                     |                  |                          |   |                                      |
| Azure AD Connect                                   |            |                                |                                     |                  |                          |   |                                      |
| 🗐 Custom domain names                              |            |                                |                                     |                  |                          |   |                                      |
| Ø Mobility (MDM and MAM)                           |            |                                |                                     |                  |                          |   |                                      |
| Password reset                                     |            |                                |                                     |                  |                          |   |                                      |

Important: Copy the Application ID for both Native App and Web App for step 10.

- To register the Apps, the App ID URI, Graph Keys, Required permissions, and groupMembershipClaims must be updated.
   a. App ID URI: Navigate to Settings > Properties to change the App ID URI to change current GUID to the home page for the Web App. Click Save.
  - (Ex: Change "https://domain.com/6f6d082a-5b93..." to "https://domain.com/DellSecurityWebApp")

|   | Dell Security Web App<br>Registered app           | <del>ب</del> ر                                                  | ≁ × | Settings               | ×   | Properties                                                     | □ × |
|---|---------------------------------------------------|-----------------------------------------------------------------|-----|------------------------|-----|----------------------------------------------------------------|-----|
| 1 | 🔅 Settings 💉 Manifest  前 Delete                   |                                                                 |     | ✓ Filter settings      | 4   | 🖪 Save 🗙 Discard                                               |     |
|   | Display name<br>Dell Security Web App             | Application ID<br>bdf89650-fd38-4223-ba00-09130070f7d8          |     | GENERAL                |     | Name O                                                         |     |
|   | Application type<br>Web app / API                 | Object ID<br>22277627-9d04-4b5c-9fc7-f8dac9c85ff1               | 2   | 14 Properties          | >   | Dell Security Web App                                          |     |
|   | Home page<br>http://dellsecurity.com/webapp/login | Managed application in local directory<br>Dell Security Web App |     | 🔚 Reply URLs           | >   | Object ID 0<br>22277627-9d04-4b5c-9fc7-f8dac9c85ff             | 1   |
|   |                                                   | *                                                               |     | Sources                | >   | Application ID 0                                               |     |
|   |                                                   |                                                                 |     | API ACCESS             |     | bdf89650-fd38-4223-ba00-09130070f7                             | 'd8 |
|   |                                                   |                                                                 |     | 🖧 Required permissions | > 3 | * App ID URI <b>0</b><br>https://credaz2.com/DellSecurityWebAp | рр  |

Important: Copy the updated App ID URI to use for step 10 as the Web App ID URI.

- b. GraphKey (only for Web App): Navigate to Settings > Keys to add a password.
  - a. In the Description field, enter GraphKey.
  - b. In the Expires field, select Never Expires from the menu.
  - c. The Value field is automatically generated. Click Save when finished.

**Important:** Upon save, ensure that the generated *Value* is copied for use in the setup wizard. Once this page is navigated away from, the auto-generated *Value* key is hidden.

| Note: The Value is used for ste | ep 10 as the Secret code. |
|---------------------------------|---------------------------|
|---------------------------------|---------------------------|

| Dell Security Web App<br>Registered app        | *                                                                                           | × Settings                 | ×         | Keys            |                     |                   |
|------------------------------------------------|---------------------------------------------------------------------------------------------|----------------------------|-----------|-----------------|---------------------|-------------------|
| 🏟 Settings 💉 Manifest 🗴 🗰 De                   | alete                                                                                       |                            | 4         | Save 🗙 Discard  | T Upload Public Key |                   |
| Display name<br>Dell Security Web App          | Application ID<br>bdf89650-fd38-4223-ba00-09130070f7d8                                      | GENERAL                    |           | Passwords       |                     |                   |
| Application type<br>Web app / API<br>Home page | Object ID<br>22277627-9d04-4b5c-9fc7-f8dac9c85ff1<br>Managed application in local directory | Properties                 | >         | DESCRIPTION     | EXPIRES             | VALUE             |
| http://dellsecurity.com/webapp/login           | Dell Security Web App                                                                       | 🚝 Reply URLs               | >         | GraphyKey       | 12/31/2299          | Hidden            |
|                                                |                                                                                             | Switch Owners              | > <b></b> | Key description | Duration            | ✓ Value will be d |
|                                                |                                                                                             | API ACCESS                 |           |                 |                     |                   |
|                                                |                                                                                             | 🔏 Required permissions     | >         | Public Keys     |                     |                   |
|                                                |                                                                                             | 2 Y Keys                   | >         | THUMBPRINT      |                     | START DATE        |
|                                                |                                                                                             | TROUBLESHOOTING + SUPPORT  |           | No results.     |                     |                   |
|                                                |                                                                                             | X Troubleshoot             | >         |                 |                     |                   |
|                                                |                                                                                             | New support request        | >         |                 |                     |                   |
| Kevs                                           |                                                                                             |                            |           |                 |                     |                   |
| Bave X Discard                                 | aload Public Key                                                                            |                            |           |                 |                     |                   |
| Copy the key value. You wor                    | 't be able to retrieve after you leave this blade.                                          |                            |           |                 |                     |                   |
|                                                | ,                                                                                           |                            |           |                 |                     |                   |
| Passwords                                      | N                                                                                           |                            |           |                 |                     |                   |
| DESCRIPTION                                    | expires Value                                                                               |                            |           |                 |                     |                   |
| GraphyKey 1                                    | ,<br>12/31/2299 48K7w62PPmB7WFS6Oo                                                          | o6CviAH+7gPYknL92tABbnvCY= |           |                 |                     |                   |
| Key description                                | Duration Value will be displayed                                                            | on save                    |           |                 |                     |                   |

c. Required Permissions: Navigate to Settings > Required permissions > Add to Add API access.

| Dell Security Web App<br>Registered app           | * ×                                                             | Settings                  | × | Required permissions                                    | × |
|---------------------------------------------------|-----------------------------------------------------------------|---------------------------|---|---------------------------------------------------------|---|
| 🏟 Settings 💉 Manifest 🗴 🗴 Delete                  |                                                                 |                           | 3 | + Add Grant permissions                                 |   |
| Display name<br>Dell Security Web App             | Application ID<br>bdf89650-fd38-4223-ba00-09130070f7d8          | GENERAL                   |   | API APPLICATION PERMI DELEGATED PERMIS                  |   |
| Application type<br>Web app / API                 | Object ID<br>22277627-9d04-4b5c-9fc7-f8dac9c85ff1               | Properties                | > | Windows Azure Active Directory (Microsoft.Azure.Act 0 1 | - |
| Home page<br>http://dellsecurity.com/webapp/login | Managed application in local directory<br>Dell Security Web App | 📒 Reply URLs              | > |                                                         | - |
|                                                   | *                                                               | Owners                    | > |                                                         |   |
|                                                   |                                                                 | API ACCESS                |   |                                                         |   |
|                                                   | 2                                                               | Required permissions      | > |                                                         |   |
|                                                   |                                                                 | 📍 Keys                    | > |                                                         |   |
|                                                   |                                                                 | TROUBLESHOOTING + SUPPORT |   |                                                         |   |
|                                                   |                                                                 | 🗙 Troubleshoot            | > |                                                         |   |
|                                                   |                                                                 | New support request       | > |                                                         |   |

a. Click Select an API > Microsoft Graph. Click Select.

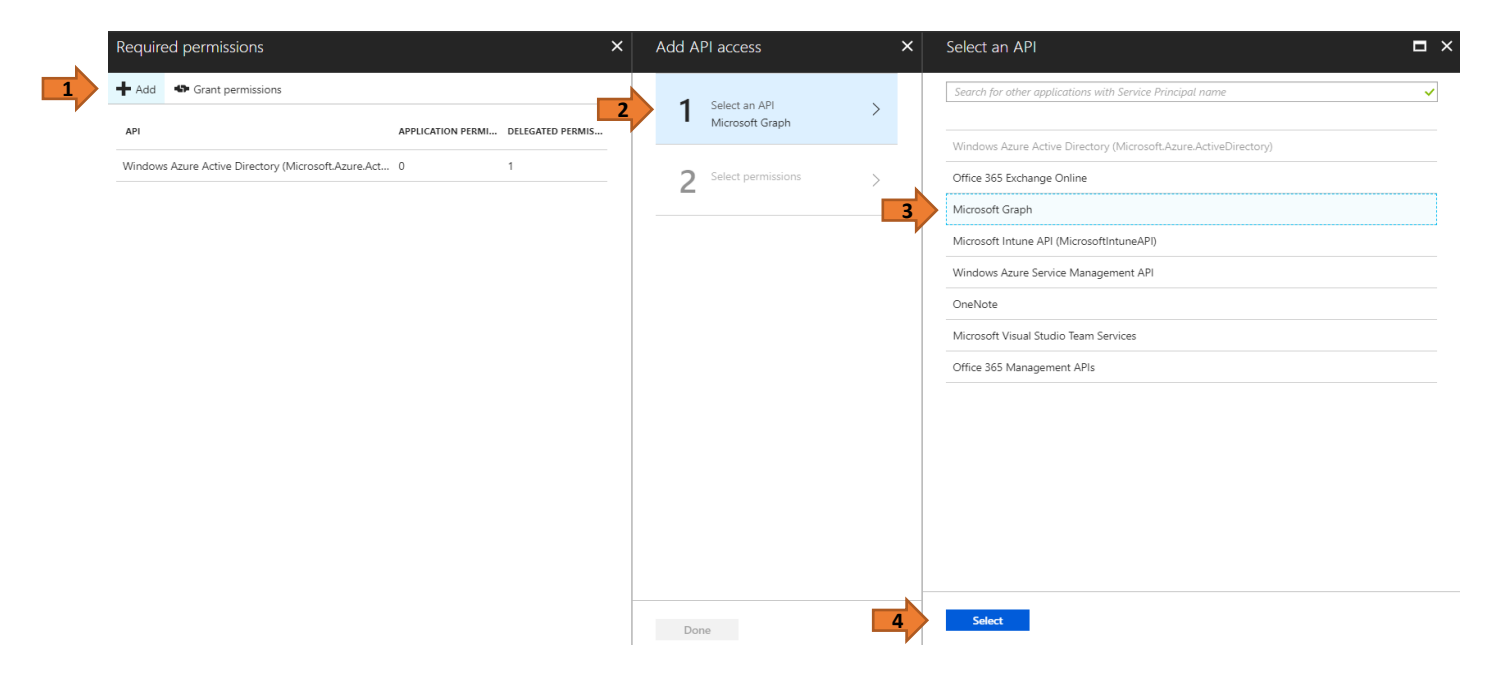

- b. From Select Permissions, choose the following permissions:
  - 1. Read the organization's roster
  - 2. Read all groups
  - 3. Read all users' full profiles

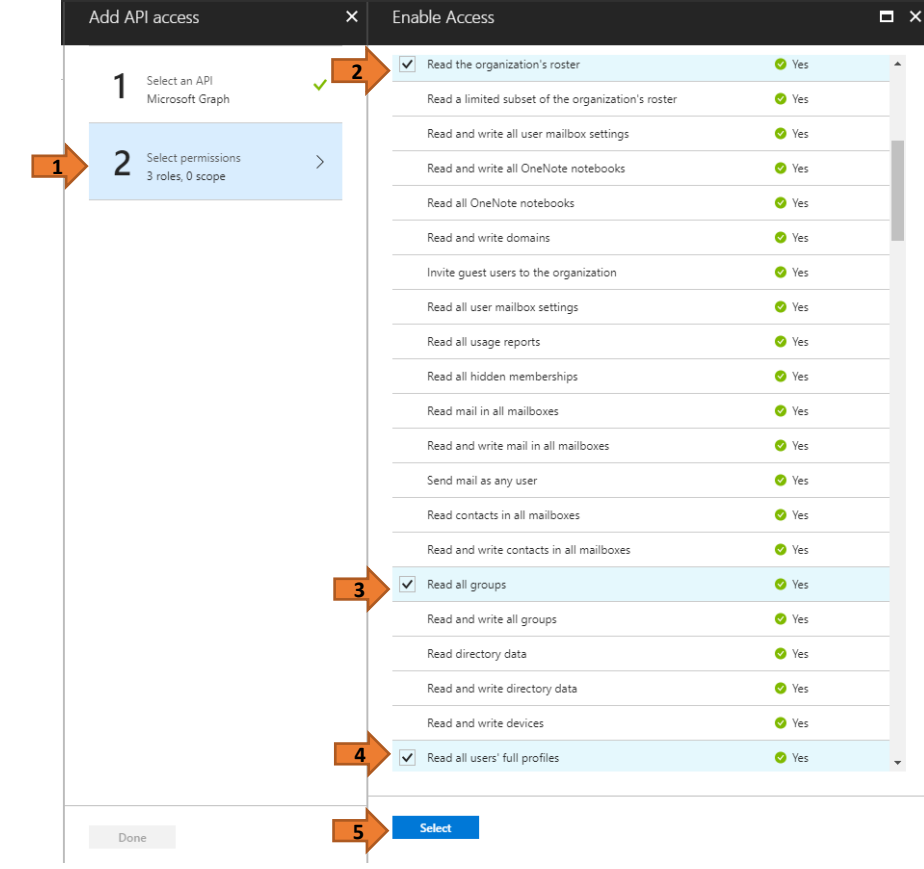

c. Click Select.

d. Click Grant Permissions to save.

| Required permissions X                                  | Add API access                         | ×        | K Enable Access                          | <b>-</b> × |
|---------------------------------------------------------|----------------------------------------|----------|------------------------------------------|------------|
| + Add Grant permissions                                 | 4                                      |          | Read and write domains                   | 🖉 Yes 🔺    |
| API APPLICATION PERMI DELEGATED PERMIS                  | Microsoft Graph                        | <b>ب</b> | Invite guest users to the organization   | 🔮 Yes      |
| Windows Azure Active Directory (Microsoft Azure Act 0 1 |                                        |          | Read all user mailbox settings           | 🔮 Yes      |
|                                                         | 2 Select permissio<br>3 roles, 0 scope | ons >    | Read all usage reports                   | 🛇 Yes      |
|                                                         |                                        |          | Read all hidden memberships              | 🔮 Yes      |
|                                                         |                                        |          | Read mail in all mailboxes               | 🔮 Yes      |
|                                                         |                                        |          | Read and write mail in all mailboxes     | Yes        |
|                                                         |                                        |          | Send mail as any user                    | Ves        |
|                                                         |                                        |          | Read contacts in all mailboxes           | 🔮 Yes      |
|                                                         |                                        |          | Read and write contacts in all mailboxes | Ves        |
|                                                         |                                        |          | Read all groups                          | Yes        |
|                                                         |                                        |          | Read and write all groups                | Ves        |
|                                                         |                                        |          | Read directory data                      | Yes        |
|                                                         |                                        |          | Read and write directory data            | Yes        |
|                                                         |                                        |          | Read and write devices                   | Ves        |
|                                                         |                                        |          | Read all users' full profiles            | 📀 Yes 💌    |
|                                                         |                                        |          | _                                        |            |
|                                                         | Done                                   |          | Select                                   |            |

Repeat steps for *Required permissions* for the following API with the same Web App:

## e. Windows Azure Service Management API

3

2

0

1

Microsoft Graph

Windows Azure Active Directory

1. Access Azure Service Management as organizations users (preview)

| Required permissions           |                                    | ×                | Add A        | API access                                   | × | Select an API                                                          | × |
|--------------------------------|------------------------------------|------------------|--------------|----------------------------------------------|---|------------------------------------------------------------------------|---|
| + Add Grant permissions        |                                    |                  | Colorian ADI |                                              |   | Search for other applications with Service Principal name $\checkmark$ |   |
| API                            | APPLICATION PERMI DELEGATED PERMIS |                  |              | Windows Azure Service Manag                  | > | We down Award Artic Directory                                          |   |
| Microsoft Graph                | 3 0                                |                  | 2            | Select permissions                           |   | Windows Azare Active Directory<br>Microsoft Graph                      |   |
| Windows Azure Active Directory | 2                                  | 1                | 2            |                                              | 3 | Windows Azure Service Management API                                   |   |
|                                |                                    |                  |              |                                              |   | Microsoft Visual Studio Team Services                                  |   |
|                                |                                    |                  |              |                                              |   | Office 365 Management APIs                                             |   |
|                                |                                    |                  |              |                                              |   |                                                                        |   |
|                                |                                    |                  |              |                                              | I | I                                                                      |   |
| Required permissions           |                                    | ×                | Add /        | API access                                   | × | Enable Access                                                          | × |
| + Add Grant permissions        |                                    |                  |              |                                              |   | APPLICATION PERMISSIONS                                                |   |
| API                            | APPLICATION PERMI                  | DELEGATED PERMIS | 1            | Select an API<br>Windows Azure Service Manag | . | No application permissions available.                                  |   |

2 Select permissions 0 role, 1 scope

>

V DELEGATED PERMISSIONS

✓ Access Azure Service Management as organization users (preview) 🗢 No

↑↓ REQUIRES ADMIN

## f. Windows Azure Active Directory

- 1. Manage apps that this app creates or owns
- 2. Read and write all applications

| Settings                  | ×        | Required permissions           |                  | ×                   | Ei | nable Access<br>indows Azure Active Directory                                                                             |                                              |       |
|---------------------------|----------|--------------------------------|------------------|---------------------|----|----------------------------------------------------------------------------------------------------|----------------------------------------------|-------|
|                           |          | 🕂 Add 🔹 Grant permissions 🛃    |                  |                     | F  | Save 🗴 Delete                                                                                                    |                                              |       |
| GENERAL                   |          | API                            | APPLICATION PERI | II DELEGATED PERMIS | 4  | You are adding permission(s) that require an admin to cons<br>the application until an admin grants permissions to the ap | ent, users will not be able to<br>plication. | o use |
| Properties                | >        | Microsoft Graph                | 3                | 0                   |    | APPLICATION PERMISSIONS                                                                                                   | THE REQUIRES ADMIN                           | N ŤŲ  |
| 🚝 Reply URLs              | 1        | Windows Azure Active Directory | 0                | 1                   | -  | Read directory data                                                                                                    | 🥝 Yes                                        |       |
| 🗳 Owners                  | >        |                                |                  |                     |    | Read and write domains                                                                                                    | 🔮 Yes                                        |       |
| API ACCESS                |          |                                |                  |                     |    | Read and write directory data                                                                                             | 🔮 Yes                                        |       |
| 🚓 Required permissions    | >        |                                |                  |                     |    | Read and write devices                                                                                                    | 🔮 Yes                                        |       |
| 📍 Keys                    | >        |                                |                  |                     |    | Read all hidden memberships                                                                                               | 🥑 Yes                                        |       |
| TROUBLESHOOTING + SUPPORT |          |                                |                  | 2                   |    | <ul> <li>Manage apps that this app creates or owns</li> </ul>                                                             | 🔮 Yes                                        |       |
|                           | >        |                                |                  | 3                   |    | <ul> <li>Read and write all applications</li> </ul>                                                                       | 🔮 Yes                                        |       |
| New support request       | <u> </u> |                                |                  |                     |    | Read and write domains                                                                                                    | 🔮 Yes                                        |       |
|                           |          |                                |                  |                     | [  | DELEGATED PERMISSIONS                                                                                                    | ↑↓ REQUIRES ADMIN                            | N TU  |
|                           |          |                                |                  |                     |    | Access the directory as the signed-in user                                                                                | No                                           |       |
|                           |          |                                |                  |                     |    | Read directory data                                                                                                    | 🔮 Yes                                        |       |
|                           |          |                                |                  |                     |    | Read and write directory data                                                                                             | 🔮 Yes                                        |       |

## d. groupMembershipClaims: Navigate to Manifest.

- a. Change "groupMembershipClaims": null, to "groupMembershipClaims": "SecurityGroup",
   b. Click Save.

Important: Make these changes for both Native App and Web App.

| Home > dell - App registrations > Dell Security                                                                                      | Web App > Edit manifest                                                                                                    |                                                                                                    |
|----------------------------------------------------------------------------------------------------|----------------------------------------------------------------------------------------------------|----------------------------------------------------------------------------------------------------|
| Dell Security Web App<br>Registered app                                                                                              | * ×                                                                                                    | Edit manifest                                                                                                    |
| Se 1 Manifest 💼 Delete                                                                                                    | 3                                                                                                    | 🛐 🕂 Save 🗶 Discard 🖍 Edit 🚡 Upload 坐 Download                                                                                                    |
| Display name<br>Dell Security Web App<br>Application type<br>Web app / API<br>Home page<br>http://dellcloudsecurity.com/t56745/login | Application ID<br>8357266b-5534-4043-9d93-59f6f0b43c10<br>Object ID<br>f15c8ce6-4d7b-49cb-8969-f57fa10779b9<br>Managed application in local directory<br>Dell Security Web App<br><i></i> | <pre>1 { 2 "appId": "8357266b-5534-4043-9d93-59f6f0b43c10", 3 "appRoles": [], 4 "availableToOtherTenants": false, 5 "displayName": "Dell Security Web App", 6 "errorUrl": null, 7 "groupMembershipClaims": "SecurityGroup", 2 "optionalClaims": null, 9 "acceptMappedClaims": null, 10 "homepage": "http://dellcloudsecurity.com/t56745/login", 11 "informationalUrls": { 12 "privacy": null, 13 "termsOfService": null 14 }, 15 "identifierUris": [ 16 "https://credaz2.com/c3573aa7-6254-4665-9792-f8089b53c5c8" 17 ], 18 "keyCredentials": [], 19 "knownClientApplications": [], 20 "logoutUrl": null, 21 "oauth2AllowUrDPathMatching": false, 23 "oauth2Permissions": [</pre> |

8. Navigate to **Settings > Reply URIs**. Add the Consoles and Data Guardian portals to the Reply URLs in the App Registration for the Web App. Click **Save**.

Console: https://console.dellsecuritycenter.com/webui/verfied

DG Portal: https://dgportal.dellsecuritycenter.com/edap-ui/rest/verified

|   | Dell Security Web App<br>Registered app           | *                                                               | × | Settings                  | ×   |   | Reply URLs                                                   |  |
|---|---------------------------------------------------|-----------------------------------------------------------------|---|---------------------------|-----|---|--------------------------------------------------------------|--|
| 1 | 🛠 Settings 💉 Manifest 🗴 Delete                    |                                                                 |   |                           | 5   |   | 🕂 Save 🗙 Discard                                             |  |
|   | Display name<br>Dell Security Web App             | Application ID<br>bdf89650-fd38-4223-ba00-09130070f7d8          |   | GENERAL                   | l   |   | http://dellsecurity.com/webapp/login                         |  |
|   | Application type<br>Web app / API                 | Object ID<br>22277627-9d04-4b5c-9fc7-f8dac9c85ff1               |   | Properties                | > 3 |   | http://console.dellsecuritycenter.com/webui/verified         |  |
|   | Home page<br>http://dellsecurity.com/webapp/login | Managed application in local directory<br>Dell Security Web App | 2 | 🗮 Reply URLs              | > 4 | 5 | http://dgportal.dellsecuritycenter.com/edap-ui/rest/verified |  |
|   |                                                   | *                                                               |   | 🔮 Owners                  | >   |   |                                                              |  |
|   |                                                   |                                                                 |   | API ACCESS                |     |   |                                                              |  |
|   |                                                   |                                                                 |   | 🖧 Required permissions    | >   |   |                                                              |  |
|   |                                                   |                                                                 |   | 💡 Keys                    | >   |   |                                                              |  |
|   |                                                   |                                                                 |   | TROUBLESHOOTING + SUPPORT |     |   |                                                              |  |
|   |                                                   |                                                                 |   | 🗙 Troubleshoot            | >   |   |                                                              |  |
|   |                                                   |                                                                 |   | New support request       | >   |   |                                                              |  |

9. To link the Native App with the Web App, access to API for the Web App must be added under settings for the Native App.
 a. Navigate to Settings > Required permissions > Add > Select an API.

|   | Dell Security Native App<br>Registered app | * X                                                                | Settings                         | × | Required permissions                                    | x               | Add | API access                | × |
|---|--------------------------------------------|--------------------------------------------------------------------|----------------------------------|---|---------------------------------------------------------|-----------------|-----|---------------------------|---|
| 1 | 🌣 Settings 💉 Manifest 📋 Delete             |                                                                    | ✓ Filter settings                | 3 | + Add s Grant permissions                               |                 |     | Select as ADI             |   |
|   | Display name<br>Dell Security Native App   | Application ID<br>52fcd04b-36e4-4a2a-a856-d42237688bd6             | GENERAL                          |   | API APPLICATION PERMI DELEGATED PERM                    | <b>4</b><br>s / |     | Select an API             | > |
|   | Application type<br>Native                 | Object ID<br>9e169a60-a9a5-4707-b43f-c42b08aa4ac7                  | Properties >                     | - | Windows Azure Active Directory (Microsoft Azure.Act 0 1 | _               |     | Columnation of the second |   |
|   | Home page                                  | Managed application in local directory<br>Dell Security Native App | Redirect URIs                    |   |                                                         | _               | 4   | Select permissions        | > |
|   |                                            | *                                                                  | Owners >                         | - |                                                         |                 |     |                           |   |
|   |                                            |                                                                    | API ACCESS                       |   |                                                         |                 |     |                           |   |
|   |                                            | 2                                                                  | $rac{1}{2}$ Required permissions |   |                                                         |                 |     |                           |   |
|   |                                            | •                                                                  | TROUBLESHOOTING + SUPPORT        |   |                                                         |                 |     |                           |   |
|   |                                            |                                                                    | $\star$ Troubleshoot $>$         |   |                                                         |                 |     |                           |   |
|   |                                            |                                                                    | New support request              | _ |                                                         |                 |     |                           |   |

b. When selecting an API, type in **Dell Security Web App**, press Enter, and click Select.

| Add API access                           | ×   | Select an API            | □ × |
|------------------------------------------|-----|--------------------------|-----|
| 1 Select an API<br>Dell Security Web App | > 1 | Dell                     | ~   |
|                                          |     | Dell Security Native App |     |
| 2 Select permissions                     | > 2 | Dell Security Web App    |     |
|                                          |     |                          |     |
|                                          |     |                          |     |
|                                          |     |                          |     |
|                                          |     |                          |     |
|                                          |     |                          |     |
|                                          |     |                          |     |
| Done                                     | 3   | Select                   |     |

c. Select the check box for Access Dell Security Web App. Click Select, and then click Grant permissions.

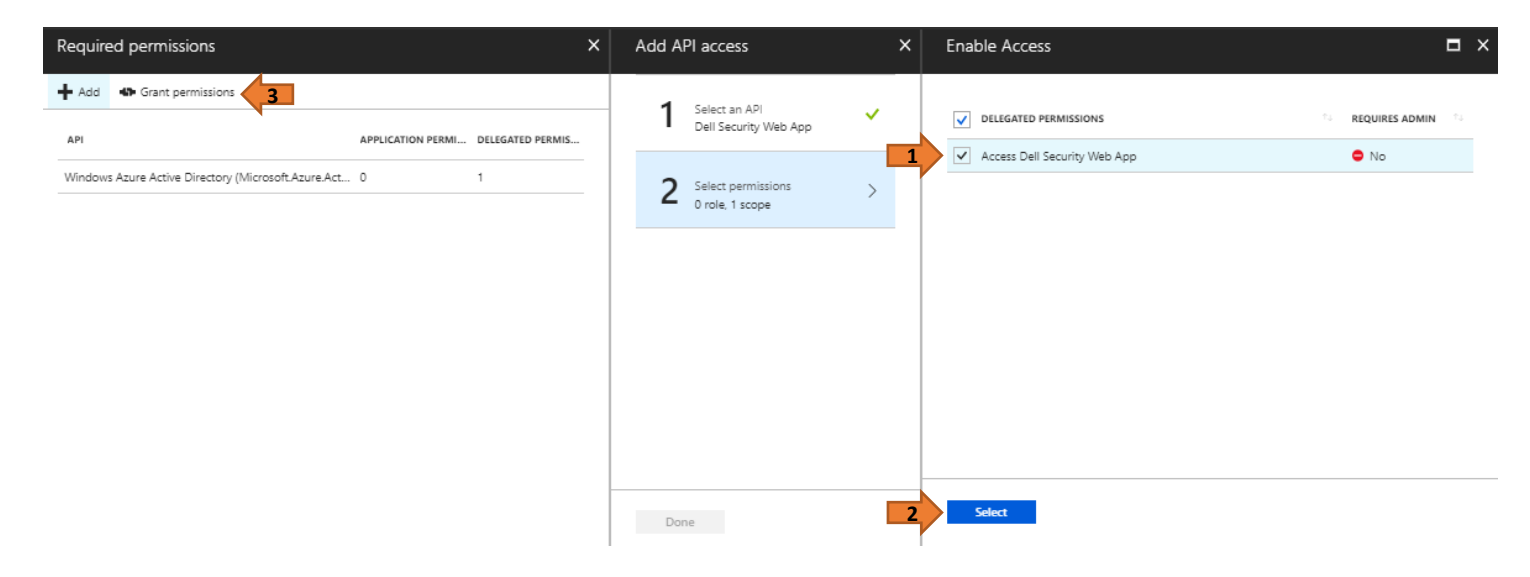

10. Enter the Domain Name, Web App ID, Native App ID, Native App Redirect Uri, Web App Uri, and the Secret (GraphKey) in the Identity Provider setup wizard.

## **Identity Provider**

Enter your domain name and the application ID of the Dell Cloud Security application you registered in Azure AD. If you have not previously registered them, do that now at Azure AD Login. See the Quick Start Guide for more information.

| Domain Name:             | Example: companydomain.onmicrosoff.com      | Step 5  |
|--------------------------|---------------------------------------------|---------|
| Web App ID:              | 11111111-1111-1111-1111-11111111111111      | Step 6  |
| Native App ID:           | 11111111-1111-1111-1111-11111111111111      | Step 6  |
| Native App Redirect Uri: | https://RedirectUri                         | Step 5C |
| Web App ID Uri:          | Example: http://companydomain/companyserver | Step 7A |
| Secret:                  | 11111111111111111                           | Step 7B |

11. After validating your Azure AD credentials, enter the email addresses of the administrators for Dell Security Center.

| Administrator Email:          | exampleadmin@email.com |  |
|-------------------------------|------------------------|--|
| Confirm Adminisitrator Email: | exampleadmin@email.com |  |
|                               |                        |  |

12. Carefully review the summary to ensure all information is accurate. Dell recommends that you save this information for future reference.

| Dell Security Center - Setup Wizard |   |                                                      |                                                                                                    |  |  |  |  |
|-------------------------------------|---|------------------------------------------------------|----------------------------------------------------------------------------------------------------|--|--|--|--|
| Introduction                        | 1 | Summary                                              |                                                                                                    |  |  |  |  |
| Username                            | 1 | 2                                                    |                                                                                                    |  |  |  |  |
| EULA                                | 1 | Confirm the below inform<br>It is recommended to sav | Confirm the below information and then click Finish.<br>It is recommended to save this information for future references. |  |  |  |  |
| Auto Create Tenant                  | 1 | Domain:                                              |                                                                                                    |  |  |  |  |
| Identity Provider                   | 1 | Administrator:                                       |                                                                                                    |  |  |  |  |
| Administrator                       | 1 | Web App ID:                                          |                                                                                                    |  |  |  |  |
| Summary                             |   | Native App ID:                                       | 518fa827-cc3f-4e01-9c85-0e7e449217ac                                                                                      |  |  |  |  |
|                                     |   | Native App Redirect Uri:                             | http://Callest                                                                                                    |  |  |  |  |
|                                     |   | Web App ID Uri:                                      | https://undaz.com/DdspServerTest                                                                                          |  |  |  |  |
|                                     |   | Sign-On URL:<br>This URL will b                      | https://reshthastenant1.conscie.ddspirat.com/webui/login<br>be activated after setup.                                     |  |  |  |  |
| Quickstart Guide                    |   | Step 7 of 7                                          | Back Finish Cancel                                                                                                    |  |  |  |  |

13. Click **Finish** to complete the setup wizard.